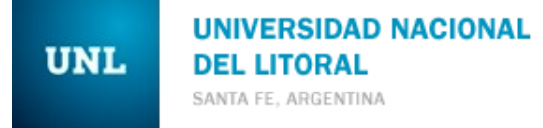

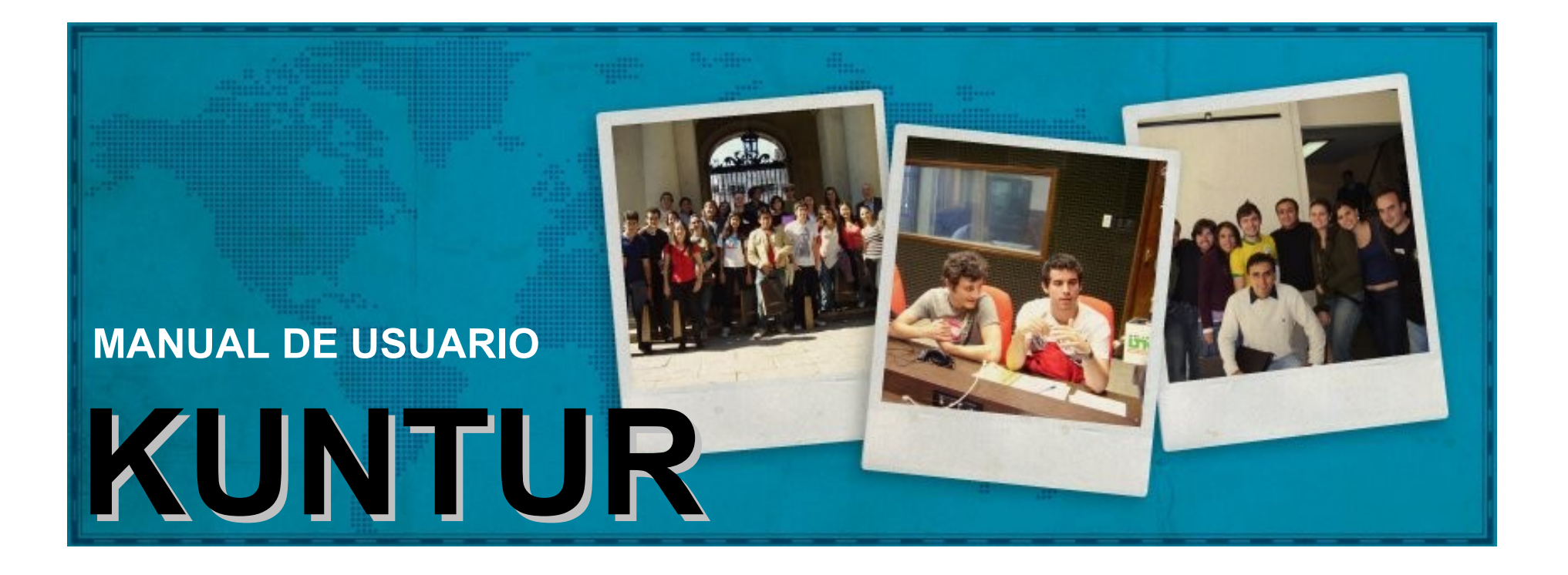

Sistema online para la inscripción a la convocatoria del Programa Internacional de Movilidad de Estudiantes de la Universidad Nacional del Litoral.

Para acceder al sistema, tipeamos en cualquier navegador la siguiente URL: <u>https://servicios.rectorado.unl.edu.ar/kuntur/.</u> Esta nueva versión de Kuntur no requiere realizar un registro.

Para poder acceder al sistema deberá ingresar su usuario y contraseña del sistema Siu-Guaraní, y la Facultad a la que usted pertenece.

NOTA: Puede ocurrir que cuando ingresamos la dirección en el navegador nos aparezca un mensaje de que el Certificado de Seguridad del sitio no es de confianza. En este caso, deberán seleccionar la opción de continuar de todos modos.

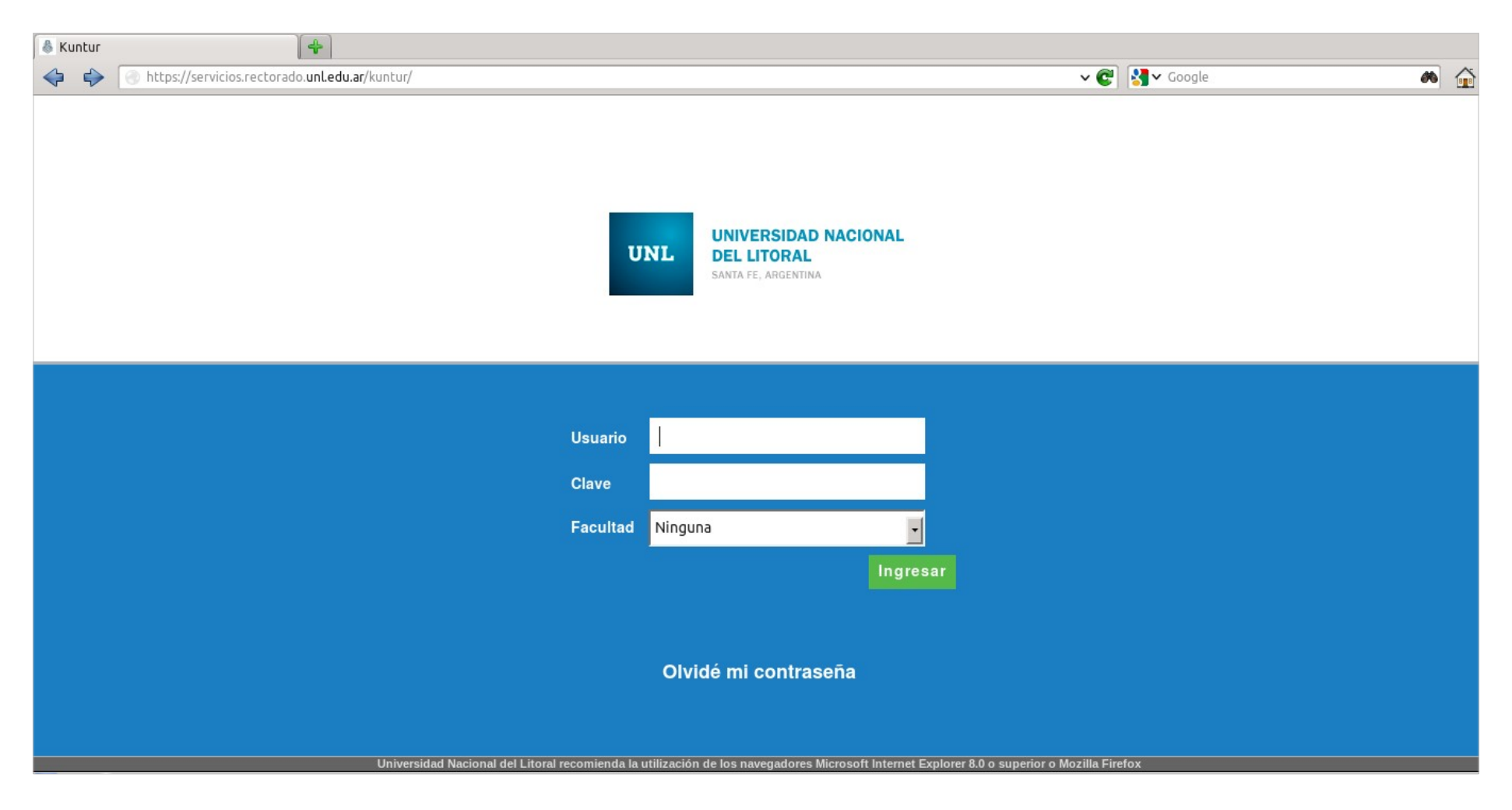

MANUAL DE USUARIO - KUNTUR

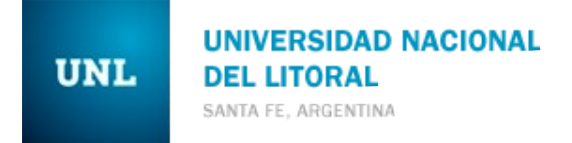

## Pantalla de Bienvenida

La primera vez que entramos, vemos una pantalla de bienvenida que tiene información de la convocatoria vigente.

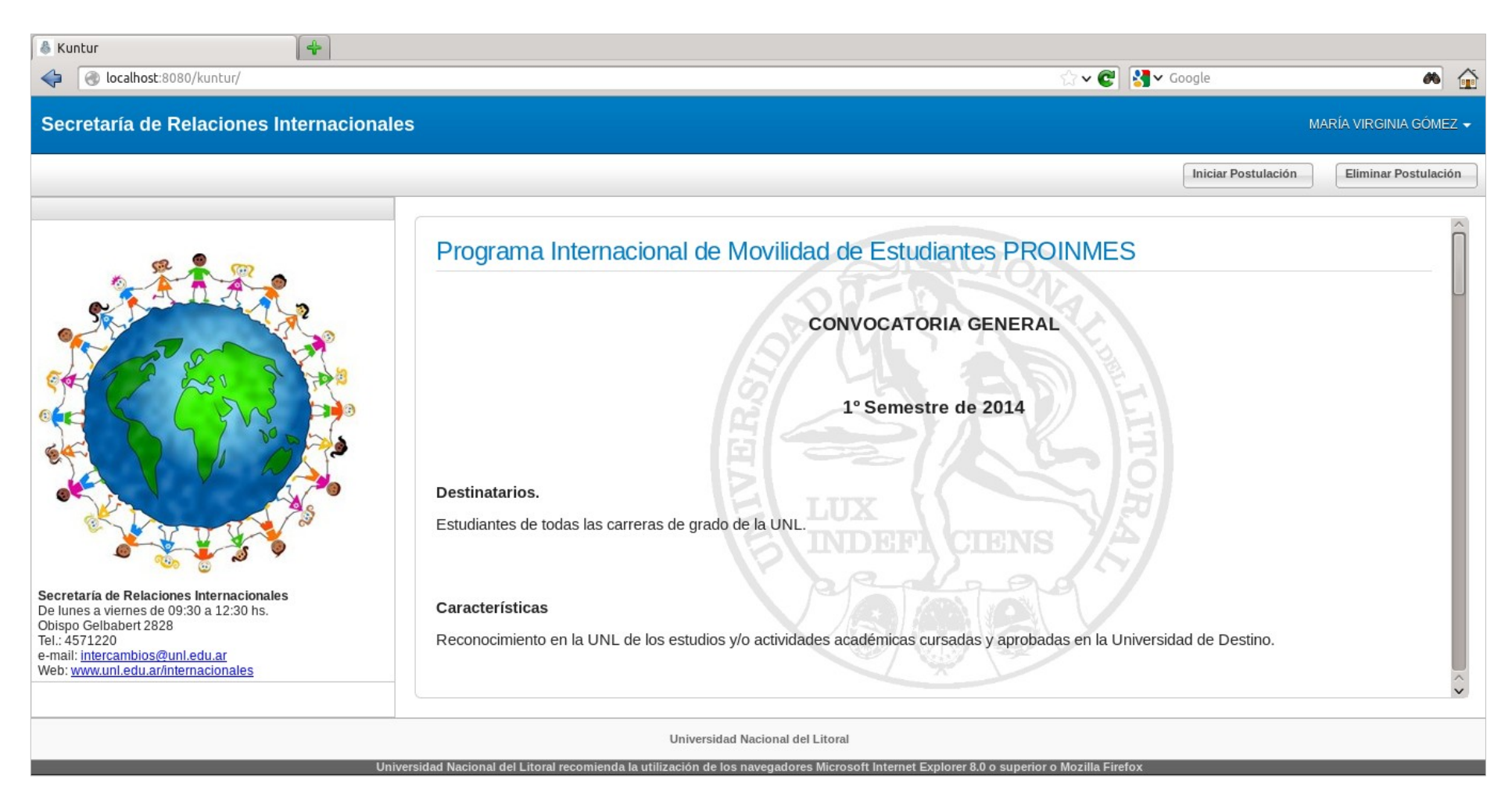

Para comenzar el proceso de postulación, deberemos hacer click en el botón *Iniciar Postulación*, que se encuentra en la parte superior derecha.

| ♣ Kuntur ×  ★ → C                      | ar/kuntur/                                                  |
|----------------------------------------|-------------------------------------------------------------|
| Secretaría de Relaciones Internacional | es virshu_725_06@hotmail.com -                              |
|                                        | Eliminar Postulación Eliminar Postulación                   |
| * * * * · · ·                          | Programa Internacional de Movilidad de Estudiantes PROINMES |
|                                        | CONVOCATORIA GENERAL<br>2° Semestre de 2012                 |

Todos los formularios tienen dos botones, *Guardar* y *Completar Tarea*.

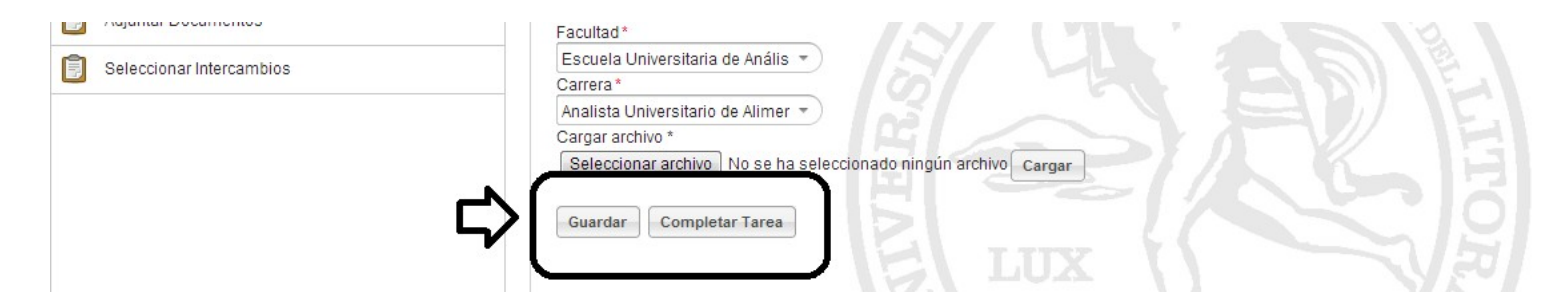

El botón *Guardar* permite ir guardando parcialmente los datos que ingresamos. Esto nos da la posibilidad de cerrar sesión y en otro momento volver a ingresar y agregar, modificar o borrar datos.

El botón *Completar tarea,* cierra la tarea y desaparece de la lista, sólo tenemos posibilidad de modificarlo nuevamente al final del proceso de postulación, como se explica más adelante.

Primero, se deberán completar las tareas: Datos Académicos y Datos Personales para poder proseguir con las ventanas de la selección de plazas, carga de documentos, idiomas y antecedentes.

#### A continuación se describen las tareas:

### **Datos Personales**

| Kuntur     Image: Construction of the second second s | egory=inbox          |                                                                             |                                      | 😭 🗸 💽 🚺 🗸 Google                                | <b>#</b> [           |
|----------------------------------------------------------------------------------------------------|----------------------|-----------------------------------------------------------------------------|--------------------------------------|-------------------------------------------------|----------------------|
| Secretaría de Relaciones Internac                                                                                                    | ionales              |                                                                             |                                      |                                                 | MARÍA VIRGINIA GÓMEZ |
|                                                                                                    |                      |                                                                             |                                      | Iniciar Postulación                             | Eliminar Postulación |
| Adjuntar Documentos                                                                                                    |                      |                                                                             |                                      |                                                 | 2                    |
| Cargar Antecedentes                                                                                                    | Compl                | etar Datos Personales                                                       | NIAC                                 |                                                 | ſ                    |
| Cargar Idiomas                                                                                                    |                      |                                                                             |                                      |                                                 |                      |
| Completar Datos Académicos                                                                                                    | Complete sus datos   | personales y cargue su foto carnet<br>to tiene que ser formato JPG de hasta | . Asegúrese de completar lo<br>1 MB. | os datos que son requeridos y que todos cumplar | n con el formato     |
| Completar Datos Personales                                                                                                    |                      |                                                                             | Ento Carnet *                        |                                                 |                      |
| Seleccionar Intercambios                                                                                                    | Apellido y Nombre    | GÓMEZ MARÍA VIRGINIA                                                        | i do camer                           | Examinar Cargar                                 |                      |
|                                                                                                    | DNI                  | 34300093                                                                    |                                      |                                                 |                      |
|                                                                                                    | Fecha de Nacimiento* | 31-03-1989                                                                  |                                      |                                                 |                      |
|                                                                                                    | Calle *              | Gobernador Manuel Crespo                                                    |                                      |                                                 |                      |
|                                                                                                    | Número *             | 1210                                                                        | IND                                  |                                                 |                      |
|                                                                                                    | Piso                 |                                                                             | R                                    |                                                 |                      |
|                                                                                                    | Departamento         |                                                                             |                                      |                                                 |                      |
|                                                                                                    | Teléfono *           | 0343-4330216                                                                |                                      |                                                 |                      |
|                                                                                                    | Celular              |                                                                             |                                      |                                                 |                      |
|                                                                                                    |                      |                                                                             |                                      |                                                 |                      |
|                                                                                                    |                      | Universidad Nacional de                                                     | el Litoral                           |                                                 |                      |

El sistema obtiene sus datos personales registrados en Siu-Guaraní.

Les recomendamos ingresen al Siu Guaraní de su facultad y actualice sus datos personales, a fin de que los datos obtenidos del sistema sean los correctos, sobre todo en cuanto al email y teléfonos, ya que serán los datos que utilizaremos para contactarnos con los seleccionados a lo largo del intercambio.

Además debe cargar una foto carnet en formato JPG de hasta 1 Mb.

# **Datos Académicos**

En esta tarea se debe seleccionar la Facultad y carrera que se encuentra cursando. Adicionalmente debe subir un archivo con el listado de materias que le quedan por cursar incluyendo optativas y electivas. El archivo debe ser en formato PDF de hasta 3 Mb.

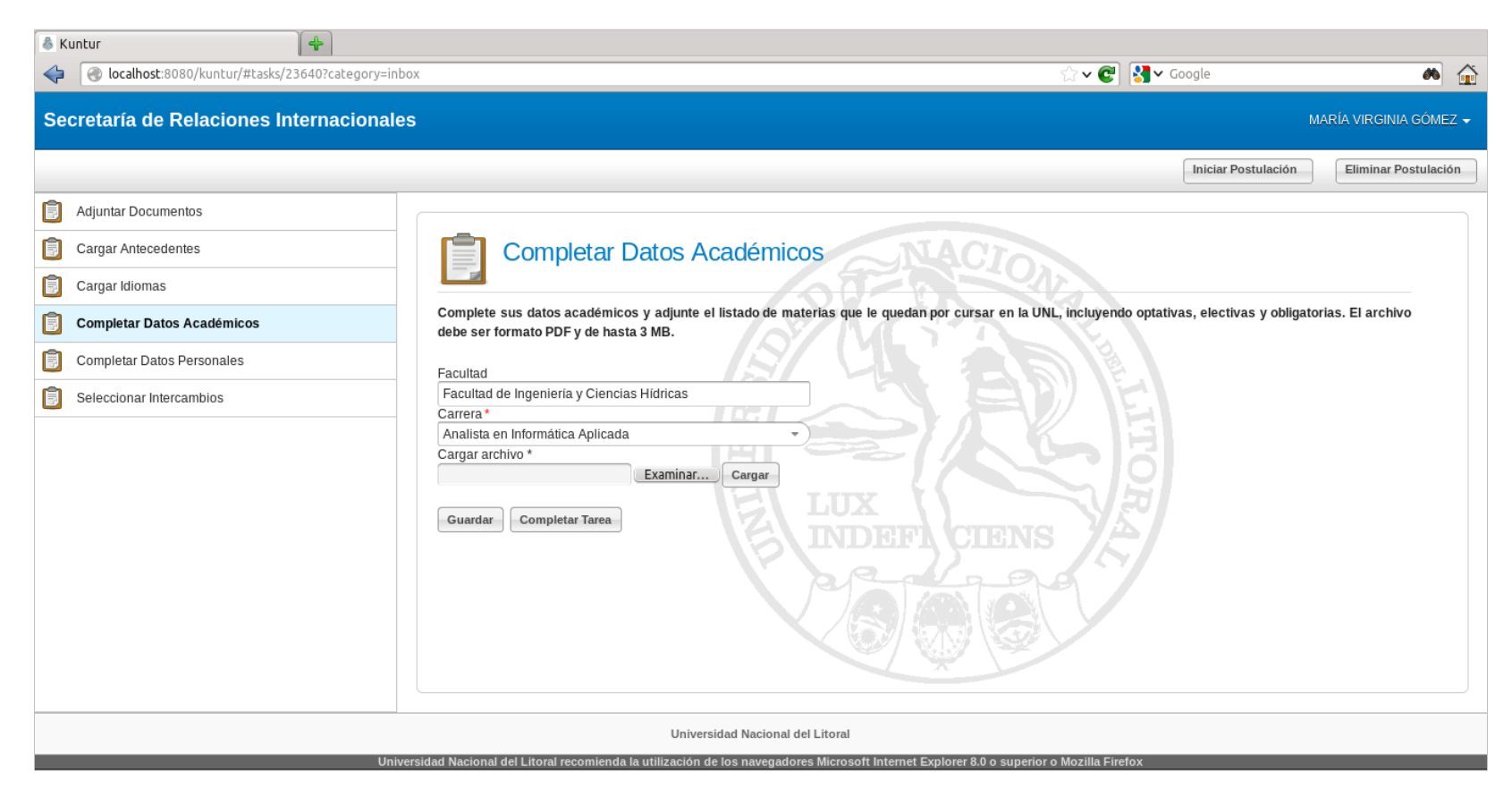

MANUAL DE USUARIO - KUNTUR

#### Idiomas

En la siguiente tarea tenemos que ingresar los conocimientos de idiomas y subir los certificados correspondientes. Primero seleccionamos qué idioma (por ejemplo: inglés, francés, portugués, etc.). Luego seleccionamos el tipo de certificado (certificación internacional, residencia en el extranjero, etc.), luego se carga el certificado, que debe estar en formato pdf y no superar los 3 Mb.

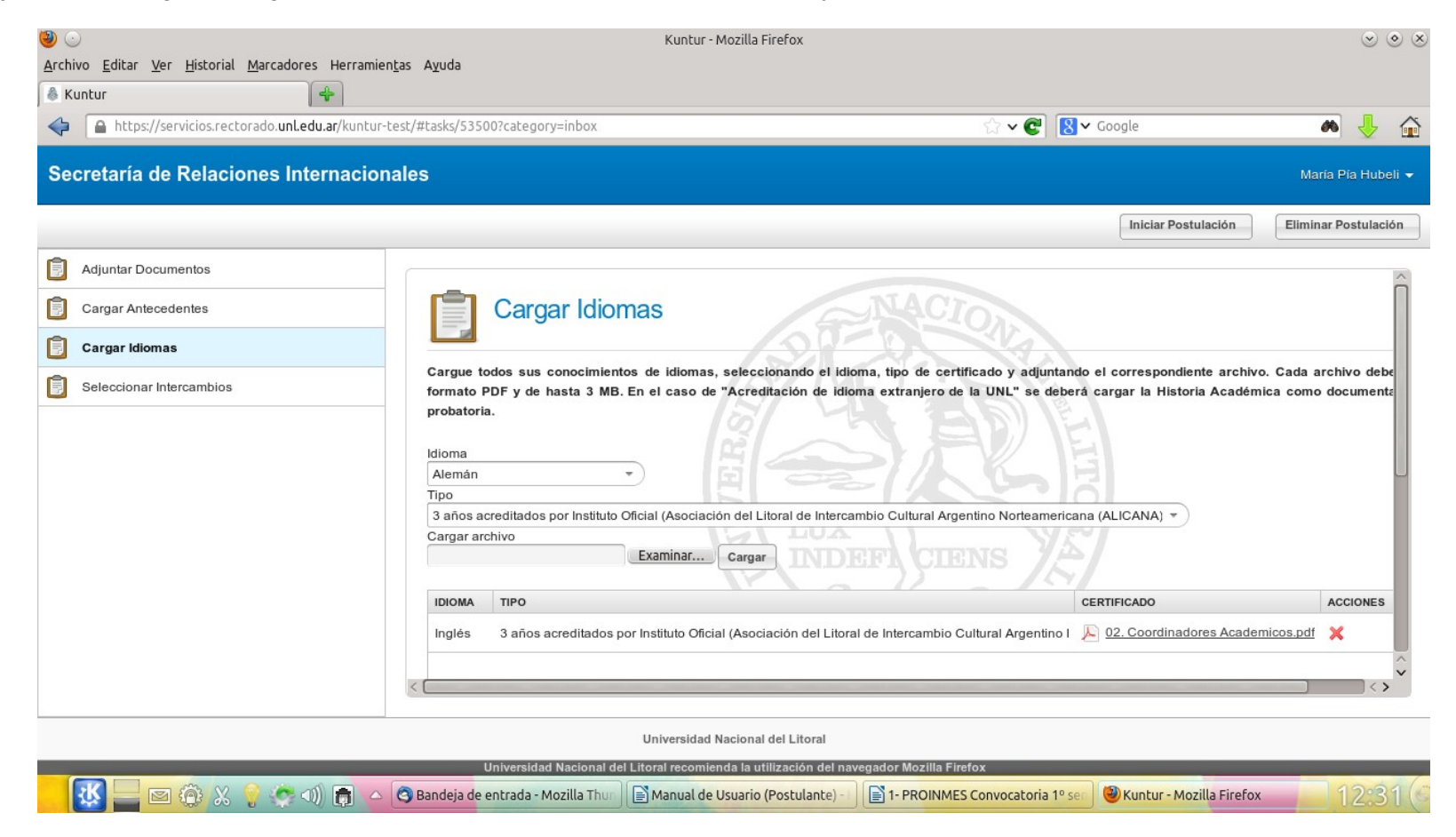

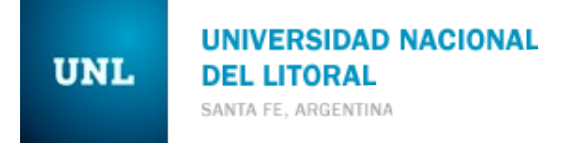

#### Antecedentes

En esta tarea cargamos todos los antecedentes expuestos en el Curriculm Vitae (antecedentes laborales, académicos, de extensión, deportivas, culturales, docencia, publicaciones, premios, cursos, jornadas, workshops, ponencias,etc) junto con su documentación probatoria. Seleccionamos el tipo (por ejemplo: cientibeca, pasantía, etc.) y luego cargamos el certificado, que también debe estar en formato pdf y no debe superar los 3 Mb.

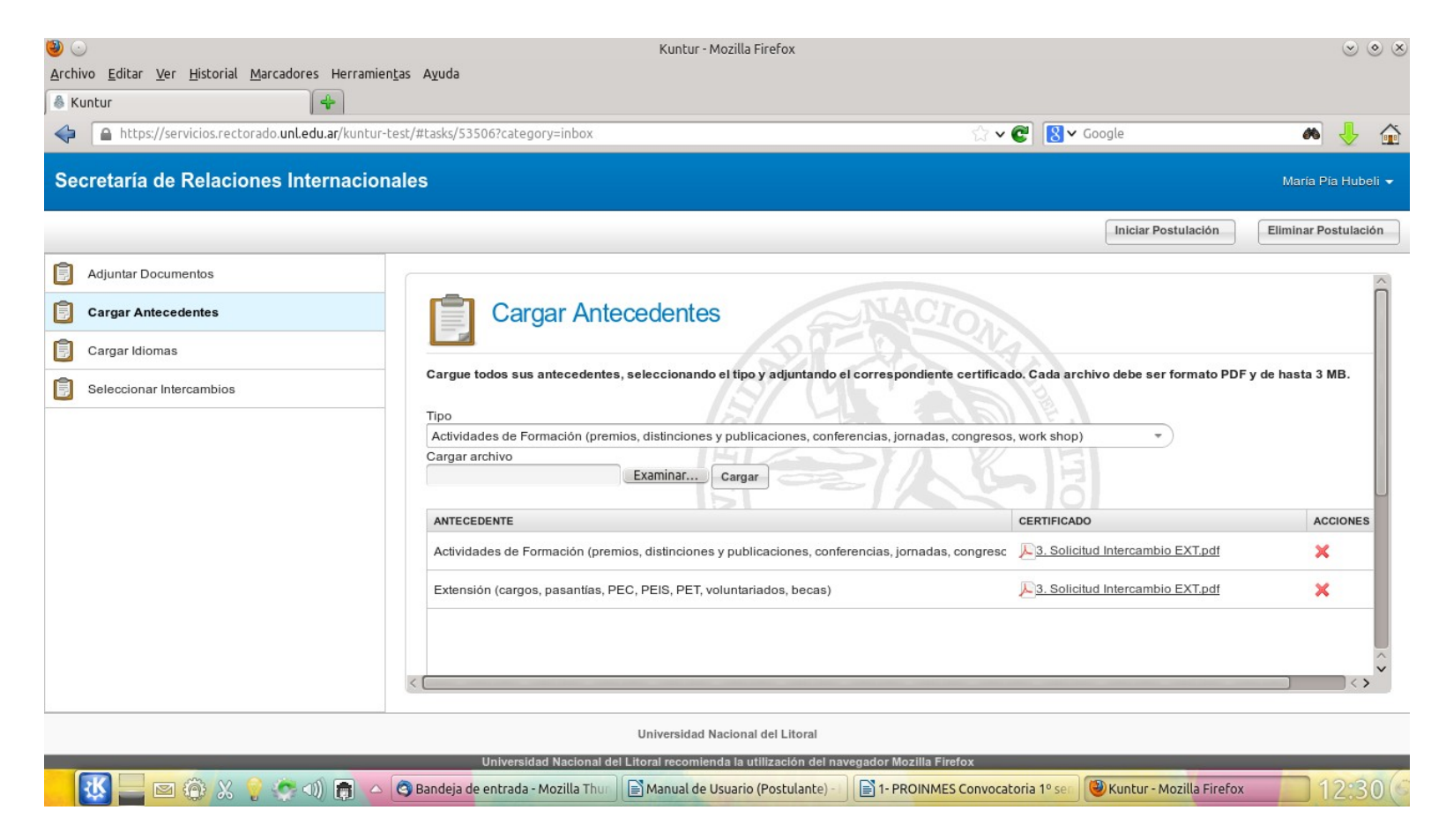

#### Documentación

En esta pantalla se requiere adjuntar varios documentos: Historia académica, certificado de alumno regular, Curriculum Vitae, DNI y una carta de exposición de motivos donde se exponen las razones e intenciones por las cuales se desea realizar un intercambio estudiantil en el extranjero. Todos los documentos a subir deben ser en formato pdf y poseer distintos nombres.

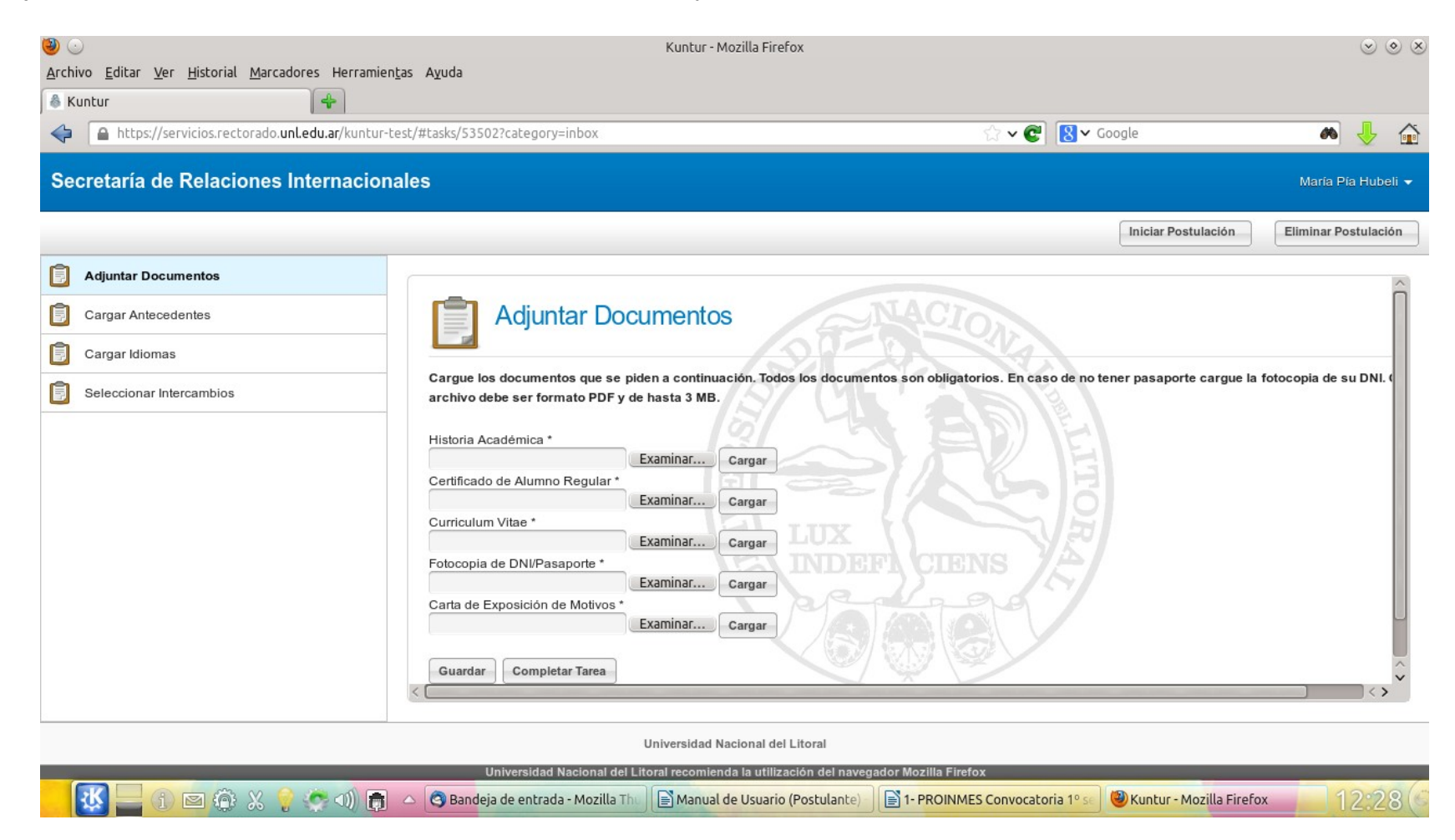

## Selección de Intercambios

En esta pantalla seleccionamos los programas y/o convenios a los cuales nos queremos postular. También elegimos la Universidad de destino y el área de estudio (si corresponde). En el caso de postularse a un programa podremos elegir más de una Universidad.

Las selecciones deberán cargarse de a una por vez y el orden en que se vayan cargando determinará la prioridad que tendrá. Dicha prioridad puede ser modificada posteriormente a través de las acciones **Subir** ( $^{\circ}$ ) y **Bajar** ( $^{\circ}$ ) de la columna de acciones del listado.

Por cada universidad se debe cargar el listado tentativo de materias que se desea cursar. Esto se hace desde la acción *Materias* (II) de la columna de acciones en el listado.

Adicionalmente se debe indicar si desea postularse a la beca AFEI y si ya ha participado de un intercambio previamente.

|                       |                                                                                |                                                                                                    |                                                                                                    | Iniciar Postu                                                                                                    | Ilación Eliminar Postu                                                                                                    |
|-----------------------|--------------------------------------------------------------------------------|----------------------------------------------------------------------------------------------------|----------------------------------------------------------------------------------------------------|----------------------------------------------------------------------------------------------------|----------------------------------------------------------------------------------------------------|
| eccionar Intercambios |                                                                                |                                                                                                    |                                                                                                    |                                                                                                    |                                                                                                    |
|                       | s                                                                              | eleccionar Inte                                                                                                    | ercambios                                                                                                    |                                                                                                    |                                                                                                    |
|                       | A continuació<br>Las mismas<br>prioridad pod<br>cursar, hacie<br>postularse pa | ón, seleccione los program<br>deberán ser cargadas de a<br>Irá ser modificada hasta q<br>endo click en el botón con<br>ara la Beca AFEI. | as y/o convenios en los que desea participar. En el c<br>una por vez, El orden en el cual se vayan cargando l<br>ue haga click en Completar Tarea. Por cada Univers<br>respondiente de la columna Acciones. En caso de | aso de postularse a un Programa podrá ele<br>las Universidades determinará la prioridad d<br>sidad deberá obligatoriamente cargar el list<br>e que se postule a una Plaza sin apoyo e | gir más de una Universidad<br>que tendrá para usted. Dicha<br>tado tentativo de materias a<br>conómico, indique si desea                                                                                                    |
| $\Box$                | 🔲 Desea po<br>📄 Participó p                                                    | stularse a la Beca AFEI<br>previamente del Programa d                                                                                    | e Intercambios en la UNL                                                                                                    |                                                                                                    |                                                                                                    |
|                       | Programa/cor                                                                   | nvenio                                                                                                    |                                                                                                    |                                                                                                    | _                                                                                                    |
|                       | Convenio Bil                                                                   | ateral UNL – Universidad de                                                                                                    | Guadalajara (México)                                                                                                    |                                                                                                    | JL                                                                                                    |
|                       | Universidad d                                                                  | le destino Are:                                                                                                    | as                                                                                                    |                                                                                                    | V                                                                                                    |
|                       | Universidad                                                                    | de Guadalajara 🔹 To                                                                                                    | odas (excepto Comunicación I * Agregar                                                                                                    |                                                                                                    |                                                                                                    |
|                       | PRIORIDAD                                                                      | PROGRAMA/CONVENIO                                                                                                    | UNIVERSIDAD                                                                                                    | AREA                                                                                                    | ACCIONES                                                                                                    |
|                       | 1                                                                              | MACA                                                                                                    | Universidad de la Salle                                                                                                    | Todas                                                                                                    | A      A     A  A     A     A |
|                       |                                                                                |                                                                                                    |                                                                                                    |                                                                                                    |                                                                                                    |
|                       | 2                                                                              | JIMA                                                                                                    | Benemérita Universidad Autónoma de Puebla                                                                                                    | Todas                                                                                                    |                                                                                                    |

# Finalizar la Postulación

Luego de completar las tareas anteriores, aparece una nueva tarea de revisión de la postulación, donde se muestra un resumen de los datos ingresados con anterioridad para controlar que toda la información sea correcta.

| 💧 Ku              | ntur                            | 4                     |                                                                                                    |                                                                                                    |                                                                                                    |                                                                                            |                                                                                           |                                 |
|-------------------|---------------------------------|-----------------------|----------------------------------------------------------------------------------------------------|----------------------------------------------------------------------------------------------------|----------------------------------------------------------------------------------------------------|--------------------------------------------------------------------------------------------|-------------------------------------------------------------------------------------------|---------------------------------|
| $\Leftrightarrow$ | localhost:8080/kuntur/#tasks/23 | 3667?category=inbox   |                                                                                                    |                                                                                                    |                                                                                                    | ☆ <b>~ C</b>                                                                               | Soogle Google                                                                             | ۵ 😭                             |
| Sec               | retaría de Relaciones Int       | ternacionales         |                                                                                                    |                                                                                                    |                                                                                                    |                                                                                            | MA                                                                                        | ARÍA VIRGINIA GÓMEZ 🗸           |
|                   |                                 |                       |                                                                                                    |                                                                                                    |                                                                                                    |                                                                                            | Iniciar Postulación                                                                       | Eliminar Postulación            |
|                   | Finalizar Postulación           | Ve<br>los<br>int<br>D | Finalizar Pos<br>rifique que todos los datos ing<br>s datos ingresados presione<br>tercambio de la Secretaría de R<br>atos personales | stulación<br>resados son correctos. Si qu<br>"Enviar postulación". El arc<br>telaciones Internacionales de<br>Apellido y Nombre:<br>Fecha de nacimiento:<br>Calle:<br>Piso:<br>Teléfono: | liere corregir alguna informacia<br>chivo que se descargue cuan<br>la UNL.<br>GÓMEZ MARÍA VIRGINIA<br>1989-03-31<br>Gobernador Manuel Crespo<br>0343-4330216 | ón haga click en el<br>Ido envíe la postul<br>DNI:<br>Número:<br>Departamento:<br>Celular: | botón "Modificar". Si está de acue<br>lación deberá ser presentado en<br>34300093<br>1210 | erdo con todos<br>la Oficina de |
|                   |                                 | Universidad I         | Nacional del Litoral recomienda la                                                                                                    | Universidad Nacional del<br>utilización de los nave <u>gadores</u>                                                                                                    | Litoral<br>Microsoft Internet Explorer 8.0 o                                                                                                    | superior o Moz <u>illa Fi</u>                                                              | refox                                                                                     |                                 |

En caso de que todos los datos visualizados sean correctos deberá finalizar su postulación presionando el botón Enviar postulación. Si desea corregir algún dato ingresado, deberá hacer click en el botón Modificar que le volverá a mostrar todas las tareas con la información que está registrada en el sistema para que pueda modificarla.

|                                                                                     | Inici                                                                                              | ar Postulación Eliminar Postulación |  |  |
|-------------------------------------------------------------------------------------|----------------------------------------------------------------------------------------------------|-------------------------------------|--|--|
| 🔋 Finalizar Postulación                                                             |                                                                                                    |                                     |  |  |
| Documentos                                                                          |                                                                                                    |                                     |  |  |
| Materias por cursar:                                                                | Gómez Virginia - Materias por Cursar.pdf                                                           |                                     |  |  |
| Historia académica:                                                                 | Gómez Virginia - Historia Académica.pdf                                                            |                                     |  |  |
| Certificado de alumno regula                                                        | r: 📙 Gómez Virginia - Alumno Regular.pdf                                                           |                                     |  |  |
| Curriculum vitae:                                                                   | Gómez Virginia - Curriculum.pdf                                                                    |                                     |  |  |
| Fotocopia de DNI/Pasaporte:                                                         | Gómez Virginia - Fotocopia DNI.pdf                                                                 |                                     |  |  |
| Carta exposición de motivos                                                         | : 📙 Gómez Virginia - Carta de Motivos.pdf                                                          |                                     |  |  |
| — Plazas seleccionadas —                                                            |                                                                                                    |                                     |  |  |
| Programa: Programa de Mo                                                            | rograma: Programa de Movilidad Académica Colombia – Argentina Universidad: Universidad de la Salle |                                     |  |  |
| Programa JIMA                                                                       | Jóvenes de Intercambio México-Argentina" Benemérita Universidad Autónoma                           | de Puebla México                    |  |  |
| Convenio Bilate                                                                     | al UNL – Universidad de Guadalajara (México) Universidad de Guadalajara                            | México                              |  |  |
| Postula para AFEI: M<br>Participó de intercambio: M<br>Modificar Enviar postulación |                                                                                                    | E                                   |  |  |
|                                                                                     | Universidad Nacional del Litoral                                                                   |                                     |  |  |

Luego de finalizar la postulación se muestra un reporte con el resumen de la misma. Este documento se le enviará adjunto al email declarado en sus datos de SIU Guaraní, para que pueda descargarlo y guardarlo como constancia de inscripción.

Con esto damos por finalizada la postulación. Los resultados podrán consultarse con posterioridad en la página web de la Universidad Nacional del Litoral.

Se recomienda la utilización de los navegadores Mozilla Firefox o Chrome.

Para una mejor visualización utilizar una resolución de pantalla de 1366x768.

Por cualquier consulta o inconvenientes sobre el sistema, comunicarse a la dirección de email: kuntur@rectorado.unl.edu.ar